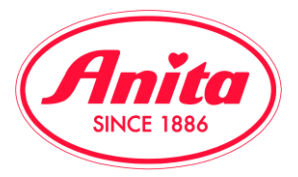

## Change password before the log in:

Follow that instruction in case you have forgotten your password or in case you want to change it in the future.

• Go to b2b.anita.com. Click on ,customer login'. Then click on the button ,reset password'

| Logi | n                                                                                                    |
|------|----------------------------------------------------------------------------------------------------|
| Kund | ennummer                                                                                                    |
| 2    | 110000                                                                                                    |
| Pass | wort                                                                                                    |
| -    | ••••••                                                                                                    |
| Pass | wort zurücksetzen                                                                                                    |
|      | Login                                                                                                    |
|      | Bitte geben Sie den Nutzernamen Ihres Kontos ein. Eine E-Mail zum Zurücksetzen Ihres Passworts wird dann unverzüglich an Ihre E-Mail-Adress geschickt. |
|      | Kundennummer         Passwort zurücksetzen           Zurück zur Anmeldung                                                                              |

• Put in the following space your customer number and click on ,reset password'.

After the click you receive an email to your registered email address. Click in this email on the button 'reset password now'. Should you not have got that email, please check your spam order.

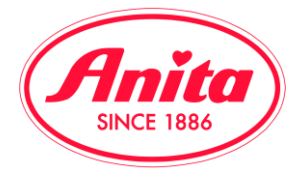

| rassword reserrequest                                                                                                    | Posteingang x                                                                                         |                                                            |
|----------------------------------------------------------------------------------------------------|----------------------------------------------------------------------------------------------------|------------------------------------------------------------|
| ? no-reply@b2b.anita.com № an mich                                                                                                    | 11:19 (vor 0 M                                                                                        | Ainuten) ☆ 🔸 🝷                                             |
| kan Englisch ▼ > Deutsch ▼                                                                                                    | Nachricht übersetzen                                                                                  | Deaktivieren für: Englisch                                 |
|                                                                                                    |                                                                                                    |                                                            |
| Dear 11000030,<br>you have requested to reset y<br>following link to reset your pas                                                                                                    | our password on our websit                                                                            | te. Please use the                                         |
| Dear 11000030,<br>you have requested to reset y<br>following link to reset your pas<br><u>Reset password now.</u>                                                                                                    | our password on our websit<br>ssword:                                                                 | te. Please use the                                         |
| Dear 11000030,<br>you have requested to reset y<br>following link to reset your pass<br><u>Reset password now.</u><br>This address will expire on 13<br>password reset process. If you<br>paste it into your browser. | our password on our websit<br>ssword:<br>-07-17, after that you need<br>u are unable to open the linl | te. Please use the<br>to restart the<br>k, please copy and |

After having clicked in your email ,reset password now', a new window opens. In there you can now put in a new password and confirm it once again.

| Login                             |                 |
|-----------------------------------|-----------------|
| Please enter your password twice. |                 |
| Password Repeat password          | Change password |

Important! After this change we cannot check your password any more, as it is saved in an encrypted way. Please remember your password well and create a new password if necessary.